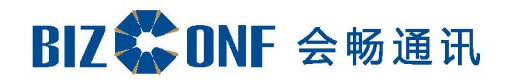

# 会畅超视云企业管理员使用手册

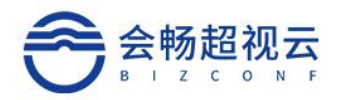

# 用户手册

| 更新历史   |       |       |      |
|--------|-------|-------|------|
| 编写人    | 日期    | 版本号   | 变更内容 |
| Amaris | 9月16日 | 1.0.0 | 编写   |
| Hank   | 4月12日 | v3.0  | 优化   |
|        |       |       |      |
|        |       |       |      |

Email: css@bizconf.cn

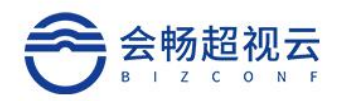

1

# 目录

| 企业管理员平台      | 1 |
|--------------|---|
| 1.1 用户账号     | 1 |
| 1.1.1 账号登录   | 1 |
| 1.1.2 保持登录   | 1 |
| 1.1.3 账号信息   | 5 |
| 1.1.4 退出     | 5 |
| 1.2 首页仪表板    | 5 |
| 1.2.1 概要统计   | 5 |
| 1.2.2 设备统计   | 7 |
| 1.2.3 会议室统计  | 7 |
| 1.2.4 部门统计   | 3 |
| 1.3 用户管理     | 3 |
| 1.3.1 通讯录    | 3 |
| 1.3.2 角色     | 1 |
| 1.4 会议室管理10  | 5 |
| 1.4.1 会议17   | 7 |
| 1.4.2 会议模板19 | ) |
| 1.5 资源管理     | ) |
| 1.5.1 云会议室   | ) |
| 1.5.2 本地会议室  | 3 |
| 1.5.3 设备     | 1 |
| 1.5.4 号码资源   | 5 |
| 1.6 系统配置     | 7 |
| 1.6.1 安全配置   | 7 |
| 1.6.2 服务器配置  | 7 |
| 1.7 审计日志     | ) |
|              |   |

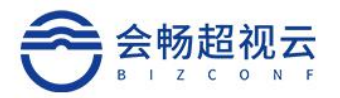

# 1 企业管理员平台

# 1.1 用户账号

### 1.1.1 账号登录

输入正确的账号(登录名)、密码登录,点击"登录"按钮即可登录成功。

| 会畅                 | 超视云  |   |
|--------------------|------|---|
| A hank u@bizconf.c | cn   |   |
| 上海会畅集团             |      | ~ |
| 自服务登录              | 管理登录 |   |
|                    |      |   |

# 1.1.2 保持登录

默认为不勾选,若勾选"保持登录"则下次打开时会记住登录名及密码。

Email: css@bizconf.cn

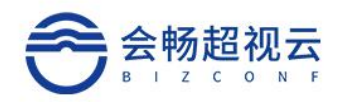

| 会畅超视云              |         |
|--------------------|---------|
| 上海会畅集团             | $\vee$  |
| han! 🔳 @bizconf.cn |         |
| ••••••             | $\odot$ |
| 保持登录               |         |
| 登录                 |         |

# 1.1.3 账号信息

通过账号选择"个人信息",可以查看详细的个人信息。

|                    | 个人信息                                                 |
|--------------------|------------------------------------------------------|
| hank_hu@bizconf.cn | 58                                                   |
| 个人信息               | 服号 ■ Put[Baconicn<br>発音 古月                           |
| 修改密码               | ata ≉ n <sub>e</sub> hu@baconf.on<br>etid 104 gozf.s |
| 登出                 | RC LERRIE<br>RB "administrator"                      |
|                    | ал у <mark>6,2</mark>                                |
| 客服热线:400 062 1818  | Email: css@bizconf.cn                                |

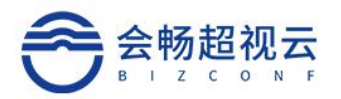

# 1.1.4 退出

选择"退出"则退出当前系统登录

# 1.2 首页仪表板

企业管理员通过首页可查看目前企业使用情况,包括:设备,会议室,部门 人数统计,会议数量和时长(按周查询),会议区间,TOP会议,个人参会情况 及会议室使用情况。

# 1.2.1 概要统计

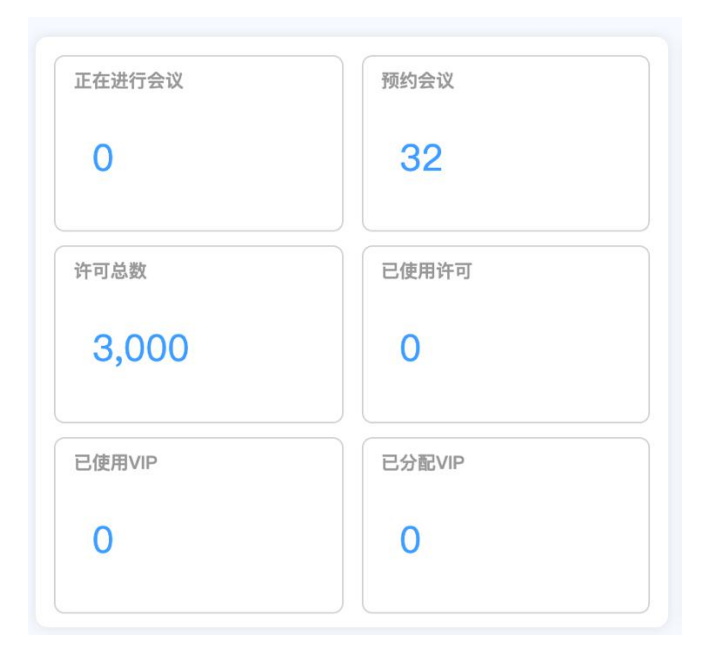

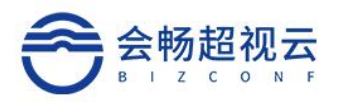

# 1.2.2 设备统计

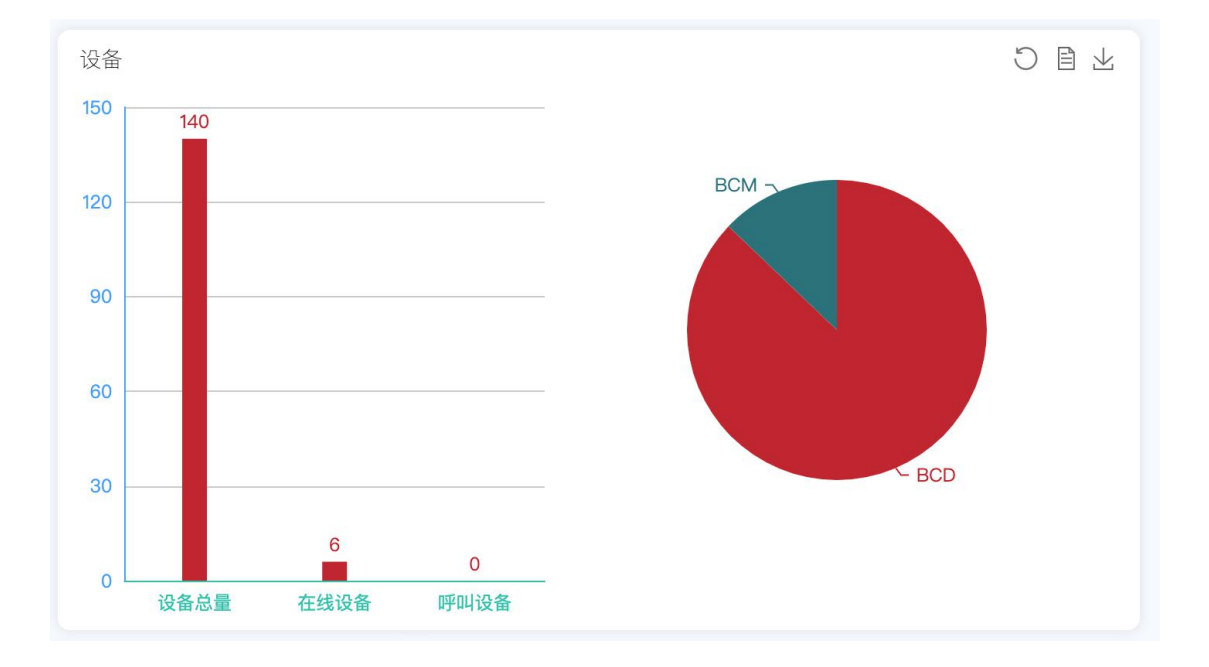

# 1.2.3 会议室统计

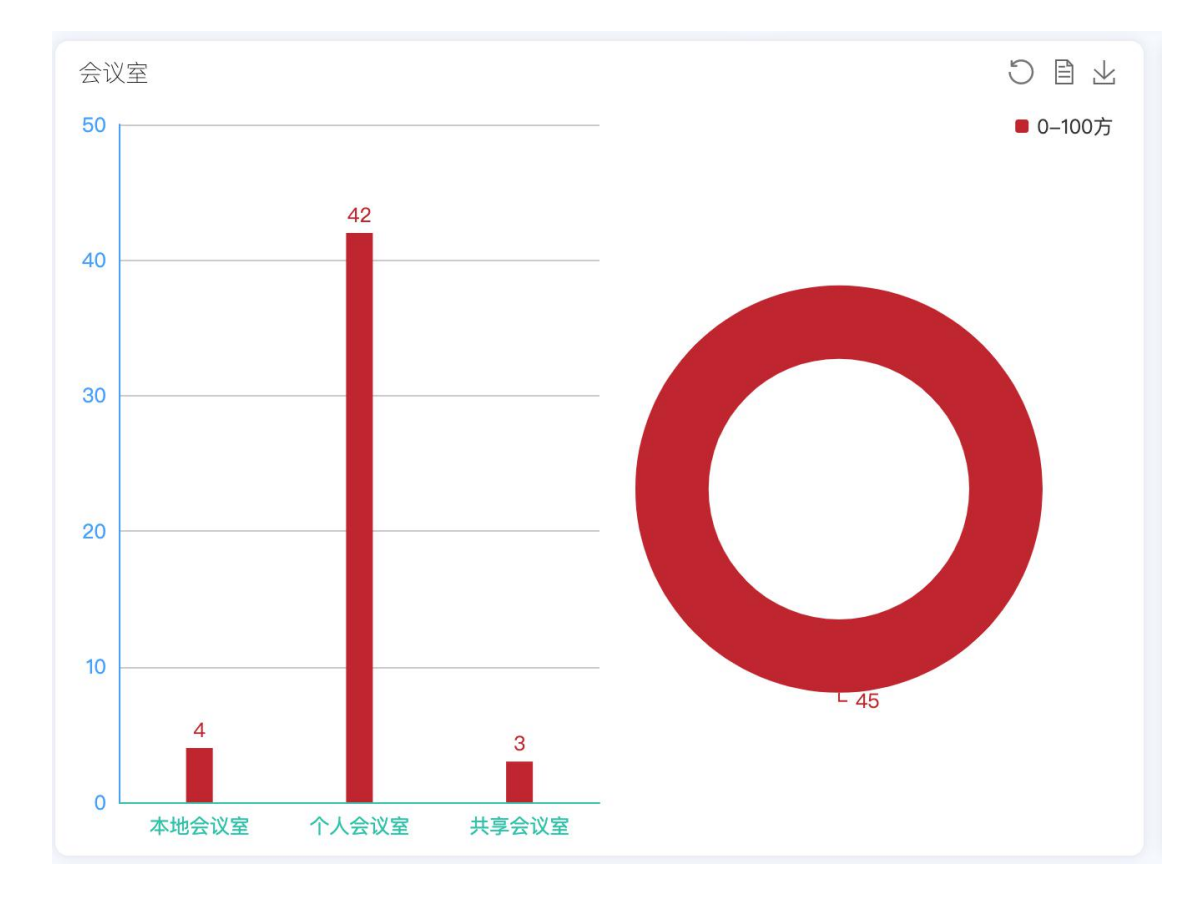

客服热线: 400 062 1818

Email: css@bizconf.cn

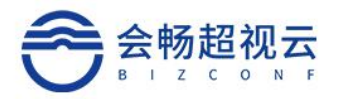

# 1.2.4 部门统计

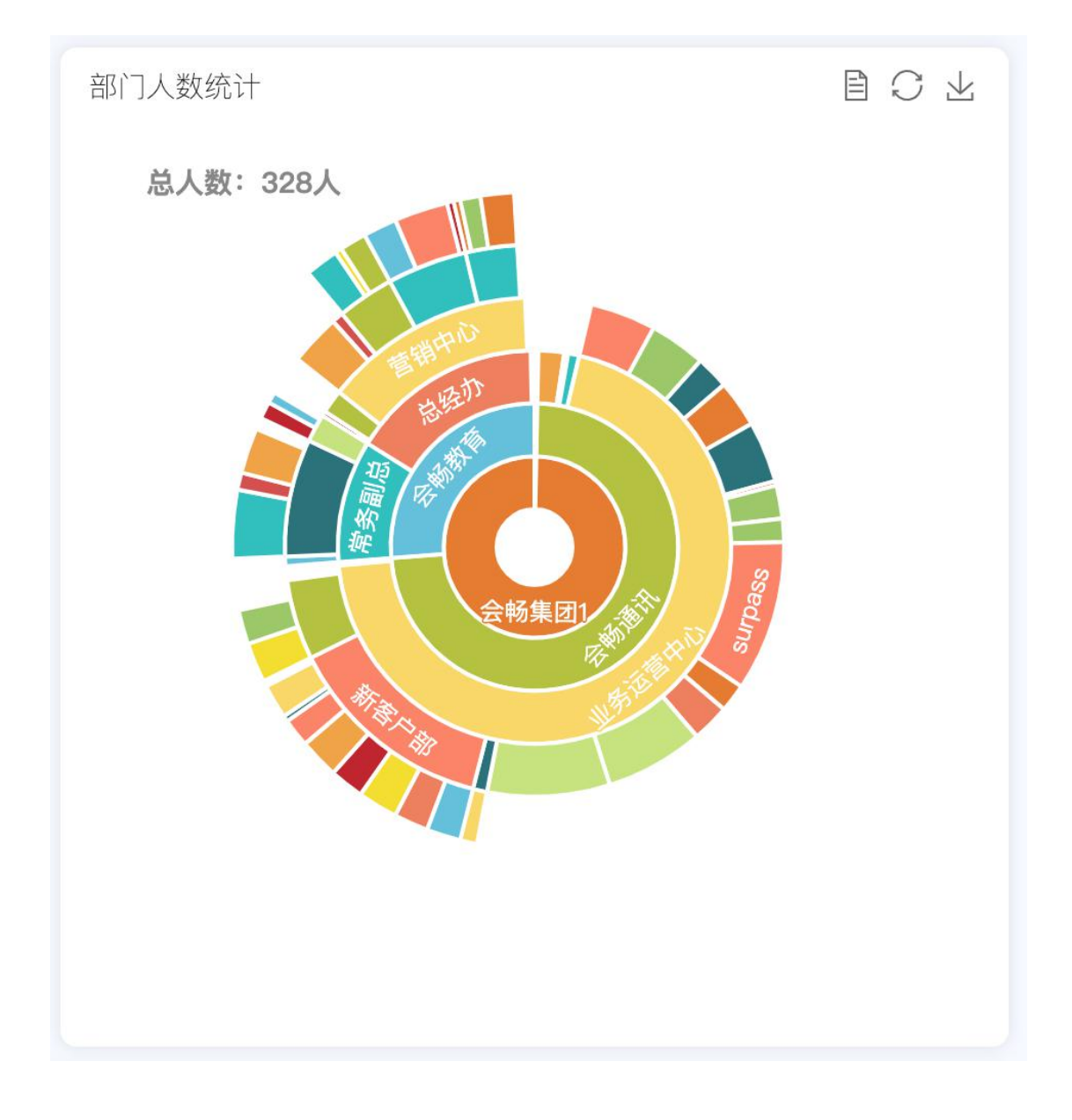

# 1.3 用户管理

用户管理包括企业组织架构和用户的角色权限管理。

# 1.3.1 通讯录

企业管理员可以在根目录下添加子部门、编辑部门名称,右侧可以显示部门 下的用户及子部门下的用户,如图:

| 客服热线: | 400 | 062 | 1818 |  |
|-------|-----|-----|------|--|
|-------|-----|-----|------|--|

Email: css@bizconf.cn

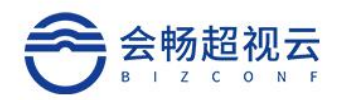

| 多选    | 部门搜索 |
|-------|------|
| 会畅超视云 |      |
| ▶ 分公司 | J    |
| ▶ 能源  | 事业部  |
| ▶ —级器 | 部门   |
| ▶ 会畅约 | 集团1  |

1.3.1.1 添加子部门

1)、点击根目录,右击弹出"添加子部门"和"编辑部门"按钮,如图所

| 多选    | 部门搜索 |
|-------|------|
| 会畅超视云 |      |
| ▶ 分公司 |      |
| ▶ 能源事 | 业部   |
| ▶ 一级部 | מ    |
| ▶ 会畅集 | 团1   |

示:

2) 点击添加子部门,弹出添加子部门框:如图所示:

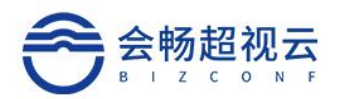

| * 音 | 们名     |   |  |
|-----|--------|---|--|
|     | 角色 请选择 | ~ |  |
|     |        |   |  |

输入添加的部门名称,点击确定则添加成功,显示在根目录的子节点下。 3)点击"角色"下拉可设置相应角色。

### 1.3.1.2 编辑部门

1) 点击编辑部门弹出编辑部门名称框,如图所示:

| 通用 | 角色   |      |   |  |
|----|------|------|---|--|
|    | *部门名 | 市场部  |   |  |
|    | 父部门  | 请选择  | ~ |  |
|    |      | 确定取消 |   |  |

- 2)修改部门名称,点击"确认编辑",部门名称更新完毕。
- 3) 点击"父部门"下拉箭头可进行设置父部门。
- 4) 点击"角色"可批量设置此部门角色,如下图所示:

×

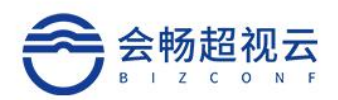

#### 选择角色

| 名称            | 操作 |
|---------------|----|
| 部门管理员         | 选择 |
| IT信息管理员       | 选择 |
| 数据统计管理员       | 选择 |
| 设备管理员         | 选择 |
| 秘书            | 选择 |
| administrator | 选择 |
| user          | 选择 |
| 系统管理员         | 选择 |
| 日志管理员         | 选择 |
| 商户查询          | 选择 |

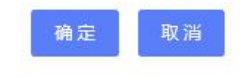

### 1.3.1.3 更换父部门

1) 点击"更改父部门"弹出更改父部门框,如图所示

| 选择部门    |   |                                      |   | ×     |           | 添加用户         | 批量 |
|---------|---|--------------------------------------|---|-------|-----------|--------------|----|
| 请选择     |   |                                      |   |       | 手机号 💠     | <b>高</b> 町 〕 |    |
|         |   |                                      |   |       | 186002025 | 15 市场        | ≘R |
| ○ 会畅超视云 | > | ○ 分公司—                               | > | ○ 市场部 | >         | O BD组        |    |
|         |   | ○ 能源事业部                              | > |       |           |              |    |
|         |   | ○ 一级部门                               | > |       |           |              |    |
|         |   | 会畅集团1                                | > |       |           |              |    |
|         |   |                                      |   |       |           |              |    |
|         |   | <ul><li>一级部门</li><li>会畅集团1</li></ul> | > |       |           |              |    |

选择需更改的父部门,点击确定即可更改成功。部门更改父部门后,若该部门下包含用户及子部门、子部门用户则统一改到新的父部门下。

### 1.3.1.4 删除部门

点击"删除部门"弹出删除的确认确认信息,如图所示:

Email: css@bizconf.cn

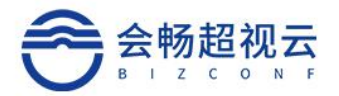

| 是小                                           |          | × |
|----------------------------------------------|----------|---|
| 此操作将永久删除市场部部门<br><b>部门用户将移动至父部门</b><br>是否继续? |          |   |
|                                              | The York | - |

如图中提示,若该部门下包含子部门则一并删除,该部门下的用户及子部门下的用户全部归置到父部门下。

### 1.3.1.5 向上移动(同级)

点击"向上移动"此父部门将向上移动。 向下移动同理。

### 1.3.1.6 导出

点击"导出"可将此部门人员相关信息导出,保存本地。

### 1.3.1.7 用户列表

企业管理员可以查询自己站点下管理员权限范围的全部用户,并且可以使用 姓名、邮箱地址、联系电话和手机号码通过右上方的便捷搜索,如图:

| 🖰 上海会畅集团     |            |      |    |                    |                   |      |         |     |     |       | han    | _hu@bizconf.cn |
|--------------|------------|------|----|--------------------|-------------------|------|---------|-----|-----|-------|--------|----------------|
| <u>上二</u> 主页 | 用户管理 / 通讯; | Ř    |    |                    |                   |      |         |     |     |       |        |                |
| 28 用户管理      | *          | =    | 搜索 | 姓名/账号/邮箱/手机        | 15                |      |         | 员排序 |     | 添加用户  | 批量删除用户 | ◎ 更多操作         |
| Ⅰ 通讯录        | 3选 重型      | 0    |    | 姓名 ≑               | 账号 ≑              | 邮箱   | ¢       | 手机号 | ÷ ÷ | 部门    |        | 操作             |
|              |            | 部门搜索 |    | AL WinOS           | fer @bizconf      | 10.0 | 'in@biz | 1:  | 26  | 上线培训组 | 8      | 1              |
| ▶ 人员审批       | 上海会畅集团     |      |    | 史. WinOS           | x                 | xing | shi@biz |     |     | 上线培训组 | 8      | 1              |
| <b>祭</b> 角色  | ▶ 会畅集      | 3    |    | 刘 <b>王</b> Windows | qingno_liu@bizcon | qir  | liu@biz |     |     | 上线培训组 | £      | 1              |
| 战 会议管理       | ~ 上线培训组    |      |    | 古月                 | hai Jbizconf.c    | ь. 📖 | hu@bizc | 18  | 515 | 上线培训组 | 8      | 1              |
| 路 资源管理       | ~          |      |    | 1 > 前往 1           | 页                 |      |         |     |     |       | 50条/页  | √ 共4条          |
| S 设备注册       | 0          |      |    |                    |                   |      |         |     |     |       |        |                |
|              |            |      |    |                    |                   |      |         |     |     |       |        |                |

### 1.3.1.8 添加用户

| 点击"添加"按钮,如图所示: | 添加用户, | 系统弹出添加用户页面: |
|----------------|-------|-------------|
|----------------|-------|-------------|

客服热线: 400 062 1818

Email: css@bizconf.cn

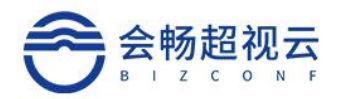

| 添加用户至() |       | ×  |
|---------|-------|----|
| * 账号    | 请输入   |    |
| * 姓名    |       |    |
| * 由8箱   |       |    |
| 电话      |       |    |
| 部门      | 请选择 ~ |    |
| 角色      | 请选择   |    |
| * 惑口    |       |    |
| * 确认密码  |       |    |
|         |       |    |
|         | 取消    | 确定 |

将相关信息填入后,点击"确定"完成添加。

### 1.3.1.9 批量删除

点击"批量删除"按钮,如图所示:选择第一列需要删除的用户,

点击 批量删除用户 ,删除成功。

| 搜索 | 姓名/账号/邮箱/手椅 | 15   |      | 添加         | 明户 批量删除用户 | ◎ 更多操作 |
|----|-------------|------|------|------------|-----------|--------|
|    | 姓名 💠        | 账号 ≑ | 邮箱 ⇔ | 手机号 ≑      | 部门        | 操作     |
|    |             |      |      | 1          | 数字媒体部     | Ī      |
|    |             | on   |      |            | 数字媒体部     | Ī      |
|    | 7           |      |      |            | Hunter1   | Ī      |
|    |             | nf.c | 0    |            | Hunter2   | Î      |
|    |             | 1    |      | 1          | 产品销售      | Ī      |
|    |             | -n   |      |            | Hunter5   | मि     |
|    |             |      |      | 1          | Hunter2   | ĨII    |
|    |             | a    | 2    |            | surpass   | Ĩ      |
|    | 1000        |      |      |            | 共享服务中心    | Ĩ      |
|    |             |      | @L'  |            | surpass   | Ī      |
|    |             |      |      | 1200427442 | Farmer1   | m      |

客服热线: 400 062 1818

Email: css@bizconf.cn

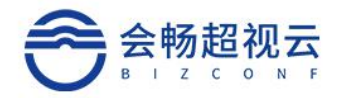

#### 1.3.1.10 更多操作

可通过左侧"通讯录"进行"移动部门用户""导出部门用户""导入部门 用户"

|                | 搜测 | 投奏 姓名/张号/邮箱/手机号 |      |      |       |    | 批量删除用户 @ 更多 |
|----------------|----|-----------------|------|------|-------|----|-------------|
| 多选 重置 部门搜索     |    | 姓名 💲            | ≑ 号援 | 邮箱 令 | 手机号 💲 | 部门 | 移动部门用户      |
| 会畅超视云          |    |                 |      | 暂无人  | 员相关信息 |    | 导出部门用户      |
| ▼ 能源事业部 产品研发中心 | <  | 1 > 前往          | 1 页  |      |       |    | 导入部门用户      |
| ▶ 分公司—         |    |                 |      |      |       |    |             |
| ▶ 一级部门         |    |                 |      |      |       |    |             |
|                |    |                 |      |      |       |    |             |

1)移动部门用户:将此部门用户移至其他部门。

- 2) 导出部门用户:将此部门用户相关信息导出至本地。
- 3) 导入部门用户: 使用模板进行上传导入至此部门。

#### 1.3.1.11搜索

可按部门及登录名、姓名、邮箱地址、联系电话、手机号码模糊查询,如图 所示:

姓名/账号/邮箱/手机号 搜索

#### 1.3.1.12 删除

管理员通过点击用户列表"删除",进行删除此用户。

| 姓名 💲 | 乗号 ≑ | 邮箱 💠 | 手机号 ≑ | 部门    | 操作 |
|------|------|------|-------|-------|----|
|      |      |      |       | 数字媒体部 | Î  |

### 1.3.2 角色

可查看管理员名称,角色作用范围,权限。

#### 1.3.2.1 搜索

输入名称,点击"搜索"按键,可进行搜索,如下图

搜索 名称

```
客服热线: 400 062 1818
```

Email: css@bizconf.cn

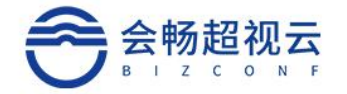

#### 1.3.2.2 添加管理员

点击<sup>+新建</sup>,填写名称,选择角色作用范围,可选择用户所属部门及以下, 或自定义范围。

| 新增     |             |       | >    |
|--------|-------------|-------|------|
| * 名称   |             |       | 0/20 |
| 角色作用范围 | ○ 用户所属部门及以下 | ◎ 自定义 | 范围   |
|        |             |       |      |

#### 1.3.2.3 修改

客服热线: 400 062 1818

选择需要修改的管理员名称,可查询到该管理员的详情,权限及角色作用范围。 详情:可进行修改名称,设置该角色的管理范围。

|              | 权限 角色    | 作用范围        |             |         |  |  |  |
|--------------|----------|-------------|-------------|---------|--|--|--|
|              | * 名称     | 部门管理员       |             |         |  |  |  |
|              | 角色作用范围   | ○ 用户所属部门及以下 | ● 自定义范围     |         |  |  |  |
|              |          | 确定取消        |             |         |  |  |  |
| 权限: 可查<br>图: | 至看该改管理员用 | 听拥有的权限, 通过  | 选择权限<br>可对权 | 限进行修改如下 |  |  |  |

Email: css@bizconf.cn

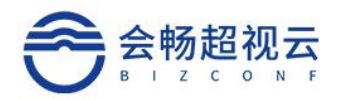

| 详情                   | 权限    | 角色作用范          | 围    |      |     |         |       |     |
|----------------------|-------|----------------|------|------|-----|---------|-------|-----|
| 选择权                  | 限     |                |      |      |     |         |       |     |
| 名称                   |       |                |      |      |     |         |       |     |
| 部门查                  | 询     |                |      |      |     |         |       |     |
| 部门管                  | 理     |                |      |      |     |         |       |     |
| 用户查                  | 询     |                |      |      |     |         |       |     |
| 用户管理                 | 理     |                |      |      |     |         |       |     |
| 角色查                  | 询     |                |      |      |     |         |       |     |
| 角色管                  | 理     |                |      |      |     |         |       |     |
| 会议室                  | 查询    |                |      |      |     |         |       |     |
| 会议室                  | 管理    |                |      |      |     |         |       |     |
| 会议查                  | 询     |                |      |      |     |         |       |     |
| 会议管                  | 理     |                |      |      |     |         |       |     |
| 共10条                 | 50条/页 | ī ~ <          | 1    | > 前往 | 1   | 页       |       |     |
| 角色作用范<br>所示 <b>:</b> | 围:可查君 | <b>旨该管理员</b> 排 | 目有范围 | ,通过  | 选择部 | 们<br>可让 | 进行修改, | 如下图 |
| 选择部门                 |       |                |      |      |     |         |       |     |
| 名称                   |       |                | ą    | 围    |     |         |       |     |
|                      |       |                | 暂无数  | 居    |     |         |       |     |

### 1.3.2.4 删除

点击"删除",可删除该管理员。

| 名称 💠    | 角色作用范围 | 权限                        | 操作 |  |
|---------|--------|---------------------------|----|--|
| 部门管理员   |        | 部门查询,部门管理,用户查询,用户管理,角色查询, | 1  |  |
| IT信息管理员 |        | 所有权限                      | Î  |  |

# 1.4 会议室管理

会议室管理,对会议及会议模板进行管理。

```
客服热线: 400 062 1818
```

Email: css@bizconf.cn

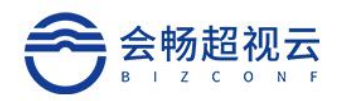

# 1.4.1 会议

企业管理员查看企业用户创建的会议,查看会议状态及参会情况 如图所示:

| Q 搜索   | 会议名称/会议室号 |         |      |                  |        |      |        | +新建 |
|--------|-----------|---------|------|------------------|--------|------|--------|-----|
| 会议名称 👙 | 会议室号 💠    | 会议发起人 👙 | 会议状态 | 开始时间 💠           | 方数限制 ⇔ | 会议类型 | 预约时长 ⇔ | 操作  |
| 即时会议   | 559833    |         | 结束   | 2020-09-14 14:30 | 100    | 单次会议 | 1小时0分钟 |     |
| 即时会议   | 559833    |         | 结束   | 2020-09-14 14:16 | 100    | 单次会议 | 1小时0分钟 |     |
| 即时会议   | 208008    |         | 结束   | 2020-09-14 14:15 | 100    | 单次会议 | 43分钟   |     |
| 即时会议   | 550297    |         | 结束   | 2020-09-14 14:11 | 100    | 单次会议 | 1小时0分钟 |     |
| 即时会议   | 965242    |         | 结束   | 2020-09-14 14:10 | 100    | 单次会议 | 1小时0分钟 |     |
| 的会议    | 455679    |         | 结束   | 2020-09-14 14:09 | 100    | 单次会议 | 1小时0分钟 |     |

### 1.4.1.1 查询功能

点击会议名称可查询此次会议详情,实际参与者及会议 CDR,如下图所示:

| 会议详情 实际参 | 与者 会议CDR                   |         |      |
|----------|----------------------------|---------|------|
| 会议主      | 即时会议                       |         |      |
| 开始时      | 司 2020-09-14               | © 14:30 | 现在   |
| 会议时      |                            | 0       | 分钟   |
| 时        | 区 (中国标准时间):GMT+0800        |         |      |
| 会议室选     | ≨ 5eeada009e89540006e9932a | ✓ 目动生   | 成会议号 |
| 主持       | 人 梁启迪                      | •       |      |

### 1.4.1.2 搜索功能

可输入会议室名称、方数进行会议室查询;

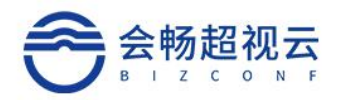

| 高级搜索功能:通<br>下图所示: | 过                        | 输入相关信息, | 点击查询,如 |
|-------------------|--------------------------|---------|--------|
| 高级搜索              |                          |         | ×      |
| 会议状态:             | 预约 正在进行 结束               |         |        |
| 会议类型:             | 单次会议    周期会议             |         |        |
| 开始时间:             | ④ 开始日期 至                 | 结束日期    |        |
| 会议发起人:            | 请选择                      | ~       |        |
| 方数限制:             | - 0 + 至 - 0              | + (ざ)   |        |
| 预约时长:             | - 0 + 至 - 0              | + (分钟)  |        |
| 实际时长:             | - 0 + 至 - 0              | + (分钟)  |        |
|                   |                          |         | 查询     |
| 保存筛选功能:通过         | ♀ 可开始条件筛选,如 <sup>-</sup> | 下图所示:   |        |
| 保存搜索条件            |                          | ×       |        |
| 输入条件名称            |                          |         |        |
|                   |                          |         |        |
|                   | 取消                       | 确定      |        |

客服热线: 400 062 1818

Email: css@bizconf.cn

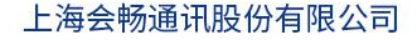

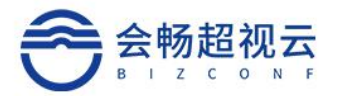

### 1.4.1.3 新建

企业管理元点击 +新建, 输入相关信息后, 可为他人创建单次/周期会议。

### 1.4.1.4 排序

| 通过小    | 、箭头可读  | 进行排序,   | 如下图  | 所示:    |        |      |        |    |
|--------|--------|---------|------|--------|--------|------|--------|----|
| 会议名称 🜲 | 会议室号 💠 | 会议发起人 👙 | 会议状态 | 开始时间 💠 | 方数限制 💠 | 会议类型 | 预约时长 💠 | 操作 |

# 1.4.2 会议模板

可搜索,新建会议模板,如下图:

会议管理 / 会议模版

| 模版名称 ⇔   | 会议室 ≑    | 方数限制 ≑ | 邀请模式 ≑ | 入会方式 ≑ | 其他 ≑    | 操作 |
|----------|----------|--------|--------|--------|---------|----|
| 演示       | 未指定      | 100    | 自由加入   | 直接入会   | 暂无      | 0  |
| 王卫华的会议模板 | 706 小会议室 | 100    | 与会者邀请  | 使用密码   | 与会人员已指定 | D  |
| 111      | 706 小会议室 | 6      | 自由加入   | 直接入会   | 与会人员已指定 |    |
| 梁启迪的会议   | 706 小会议室 | 2      | 自由加入   | 直接入会   | 与会人员已指定 | Û  |
| 999      |          | 100    | 自由加入   | 直接入会   | 与会人员已指定 | 1  |
| 7777     |          | 100    | 自由加入   | 直接入会   | 与会人员已指定 | 1  |
| 7777     |          | 100    | 自由加入   | 直接入会   | 与会人员已指定 | 1  |
| 奠板123    | 张亚伟      | 100    | 自由加入   | 直接入会   | 与会人员已指定 | 1  |
| 梁启迪的会议   |          | 100    | 与会者邀请  | 直接入会   | 与会人员已指定 |    |

| 搜索:在对话框内输入名称,点击 <sup>搜索</sup> 可进行搜索。   |
|----------------------------------------|
| 高级搜索/条件筛选:通过                           |
| 选择"高级搜索"输入人数上限,会议室,邀请模式选择 查询 进行高级搜索。   |
| 选择"条件筛选"输入条件名称,选择 <sup>确定</sup> ,进行筛选。 |

#### 1.4.2.1 新建

选择<sup>+新建</sup>,输入会议主题,进行会议选择,选择主持人后点击 可创建新的会议模板,其他内容可根据需要进行填写,如下图所示:

客服热线:400 062 1818

Email: css@bizconf.cn

网址: www.bizconf.cn

确定

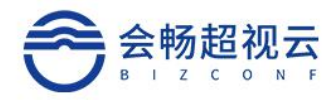

| * 会       | 议主题 | 请输入会议主题  |   |   |         |
|-----------|-----|----------|---|---|---------|
|           |     |          |   |   |         |
| * 会议      | 室选择 | 请选择会议室   | ~ |   | 自动生成会议号 |
| *:        | 主持人 |          |   | ۲ |         |
| *         | 会人员 | 请选择参会成员  | ~ | ۲ |         |
| $\lambda$ | 会模式 | 请选择      |   | ~ |         |
| 숤         | 议密码 |          |   |   |         |
| 会议        | 室终端 | 请选择会议室终端 | ~ | ۲ |         |
| 本地        | 会议室 | 请洗择会议室终端 | ~ | Ð |         |

# 1.5 资源管理

# 1.5.1 云会议室

企业管理可查看所在企业的会议室情况,包括会议室名称,号码,类型,容量,数量,及所有者也可进行删除操作。

| Q 搜索 :  | 会议室名称/会议室号码 |       |         |      |              | +新建 |
|---------|-------------|-------|---------|------|--------------|-----|
| 会议室名称 ≑ | 会议室号码 🗘     | 会议室类型 | 会议室容量 ≑ | 成员数量 | 所有者          | 操作  |
|         | 032878      | 个人会议室 | 100     | 1    | androiduser1 | I   |
|         | 705835      | 个人会议室 | 100     | 1    | androiduser2 |     |
|         | 448852      | 个人会议室 | 100     | 1    | androiduser3 | I   |
|         | 583637      | 个人会议室 | 100     | 1    | 杨丙赢          | 1   |
|         | 559833      | 个人会议室 | 100     | 1    | 梁启迪          | 1   |
|         | 208004      | 个人会议室 | 100     | 1    | 常力军          | 1   |
|         | 208005      | 个人会议室 | 100     | 2    | 胡魁           | D   |
|         | 208006      | 个人会议室 | 100     | 1    | 王东宇          | 1   |
|         | 208007      | 个人会议室 | 100     | 1    | 王晖           | Û   |
|         | 208015      | 个人会议室 | 100     | 1    | 陈富           | I   |

客服热线: 400 062 1818

Email: css@bizconf.cn

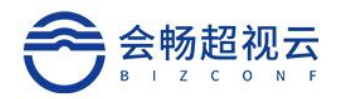

### 1.5.1.1 查询/修改

点击"会议号码"查询详情,如下图所示:

通用

| 所有者  | androiduser1 |        |  |  |  |
|------|--------------|--------|--|--|--|
| 号码   | 208 878      | 自动生成号码 |  |  |  |
| 密码设置 |              |        |  |  |  |
| 方数   | 100          | 方      |  |  |  |
| 模式   | 仅主持人邀请       | ~      |  |  |  |
| 授予   |              | ⊙      |  |  |  |
|      | 确定取          | 消      |  |  |  |

号码:支持修改号码,也可勾选<sup>自动生成号码</sup>,可随机生成号码。 密码设置:可为此会议室设置密码。

模式:通过 选择所需会议室模式。 授权:点击 送择需要授权的用户,点击确定,完成授权,如下图所示:

Email: css@bizconf.cn

×

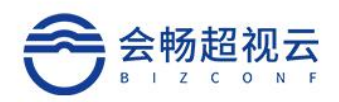

#### 选择授予会议室人员

|                            | 用户名 | 影号 | 手机                        | 部门      |
|----------------------------|-----|----|---------------------------|---------|
| ы超视云<br>▶ 餘酒事业部            |     |    | 13911534031               | 数字媒体部   |
| <ul> <li>・ おび当一</li> </ul> |     | c  | <sup>rc</sup> 18582558057 | 数字媒体部   |
| • 一级部门                     |     |    | 13818738397               | Hunter1 |
| ▶ 会物集团1                    |     |    | 15968122600               | Hunter2 |
|                            |     |    | 17610079979               | 产品销售    |
|                            |     |    | 13910814064               | Hunter5 |
|                            |     |    | 15601813800               | Hunter2 |
|                            |     |    | 13718366330               | surpass |
|                            |     |    | 15216700485               | 共享服务中心  |
|                            |     | -  | 13521091221               | surpass |

### 1.5.1.2 新建

选择 <sup>千新建</sup> 可添加共享会议室,填写相关信息后,点击"确定"添加完成,如 下图所示:

添加共享会议室
\* 会议室名称
\* 会议室方数
是否为VIP

| 自动生成号码: |         |   |
|---------|---------|---|
| 密码设置    |         |   |
| *管理部门   | 选择管理部门  | ⊙ |
| 邀请模式    | 请选择邀请模式 | ~ |

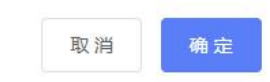

注: ※为必填项。

| 客服热线: | 400 062 1818 | Email: css@bizconf.cn | 网址: www.bizconf.cn |
|-------|--------------|-----------------------|--------------------|
|       |              |                       |                    |

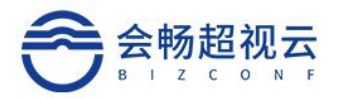

### 1.5.1.3 更多操作

点击\_\_\_\_,可将全部会议室信息导出至本地。

# 1.5.2 本地会议室

可查看本地会议室名称, 描述, 管理部门, 也可进行删除等操作, 如下图所示:

| 0 10+ AND 52 HT |           |         | 1 2777 |
|-----------------|-----------|---------|--------|
| 日本の日本           |           |         | 十新建    |
| 会议室名称 💠         | 描述 🗢      | 管理部门 🗢  | 操作     |
| 会议室             |           | 战略投资部   | 1      |
| ik本地            | 在sh       | 会畅通讯    | D      |
| /iher           | test      | surpass | 1      |
| 第三罟业会议室         | 第三罟业会议室描述 |         | Û      |

### 1.5.2.1 查询/修改

点击"会议室名称"可查询通用信息,使用用户及使用部门,并对其进行修改,如下图所示:

| 客服热线:400 062 1818     | Email: css@bizconf.cn | 网址: www.bizconf.cn |
|-----------------------|-----------------------|--------------------|
| 通用:可修改会议室名称,增         | 添描述,通过    ●           | 可选择管理部门及选择设备。      |
|                       | 确 定 取 消               |                    |
| 选择设备                  | 请选择                   | ~ ⊙                |
| 管理部门                  | 战略投资部                 | ⊙                  |
| 会议室描述                 |                       |                    |
| 会议室名称                 | 会议室                   |                    |
| 通用 使用用户 使用            | 部门                    |                    |
| 资源管理 / 本地会议室 / 详情 / 注 | 通用                    |                    |

使用用户/使用部门:可设定使用用户或部门。

### 1.5.2.2 新建

通过 +新建 填写相关信息,创建新的本地会议室,如下图所示:

添加本地会议室

| * 会议室名称 | 名称     |   |    |    |
|---------|--------|---|----|----|
| 会议室描述   | 描述     |   |    |    |
| 选择设备    | 选择设备   | ~ | ⊕  |    |
| * 管理部门  | 选择管理部门 |   | Ð  |    |
|         |        |   |    |    |
|         |        |   | 取消 | 确定 |

### 1.5.3 设备

可查看终端状态,终端名称,设备类型,设备型号,拥有者,呼叫号码,也可进行删除操作,如下图所示:

资源管理 / 设备

| ٩           | 搜索 终端名称/软件版      | 本/操作系统版本/IP/呼叫号码 |         |       | 1             | +新建 |
|-------------|------------------|------------------|---------|-------|---------------|-----|
| 终端<br>状态    | 终端名称 💲           | 设备类型 ≑           | 设备型号 ≑  | 拥有者 ≑ | 呼叫号码 令        | 操作  |
| 6.8         | Andy's HJT VL200 | BCD              | WINDOWS |       | 3579244796983 | D   |
| 6.8         | 梁启迪_BCD          | BCD              | WINDOWS |       | 4101363956583 | II  |
| 6.0         | 杨丙赢_BCD          | BCD              | WINDOWS | 杨丙赢   | 1527406430638 | Û   |
| <b>-</b>    | 王林武_BCD          | BCD              | WINDOWS |       | 4589746954168 | Û   |
| <b>6</b> 63 | 陈富_BCD           | BCD              | WINDOWS |       | 4743734176384 | Û   |
| <b>.</b>    | 陈富_BCD           | BCD              | UOS     |       | 7040889456838 | D   |
| 6.8         | 苗旭 BCD           | BCD              | WINDOWS |       | 3744996752483 |     |

客服热线: 400 062 1818

Email: css@bizconf.cn

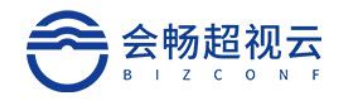

#### 1.5.3.1 查询/修改

点击"终端名称"进入通用页面,可查看相关信息,并进行修改,如下图所示:

| 名称       | Andy's HJT VL200 |
|----------|------------------|
| 设备型号     | BCD v            |
| 设备型号     |                  |
| 协议类型     | SIP ~            |
| SN序列号    | H0M21812000491A5 |
| 呼叫号码     | 3579244796983    |
| 操作系统版本   | Windows 10       |
| IP       | 192.168.1.84     |
| 拥有者      | •                |
| 管理部门     | surpass          |
| 是否是会议室终端 | ○是 ●否            |
| 描述       | 会捷通会议电视终端VL200   |

注:操作系统不能进行修改。

### 1.5.3.2 新建

点击 +新建 ,填写相关信息后可进行添加终端,如下图所示:

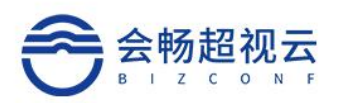

| *名称     |         |   |
|---------|---------|---|
|         |         |   |
| * 设备类型  | 请选择设备类型 | ~ |
| *设备型号   | 诸选择设备型号 | ~ |
| *协议类型   | 请选择协议类型 | ~ |
| * SN序列号 |         |   |
| * 呼叫号码  |         |   |
| * IP    |         |   |
| * 拥有者   |         | € |
| 管理部门    | 选择管理部门  | ⊙ |
| * 会议室终端 | ●是 ◎否   |   |
| 描述      |         |   |

# 1.5.4 号码资源

通过号码资源可以统一管理所有会议的会议号码。 <sup>资源管理 / 号码</sup>

| Q 搜索 号 | 号码/姓名/账号 |     |      | +                      | Mil ( |
|--------|----------|-----|------|------------------------|-------|
| 号码     | 类型       | 状态  | 姓名   | 账号                     | 操作    |
| 208001 | 共享会议     | 被使用 |      |                        | 6     |
| 208002 | 共享会议     | 被使用 |      |                        | ۵     |
| 208003 | 个人会议     | 被使用 |      |                        |       |
| 208004 | 个人会议     | 被使用 | 作り年  | lichang@bizconf.cn     |       |
| 208005 | 个人会议     | 被使用 |      | k_hu@bizconf.cn        |       |
| 208006 | 个人会议     | 被使用 | 1 (宇 | lu' wang@bizconf.cn    | 6     |
| 208007 | 个人会议     | 被使用 | E    | an s_wang@bizconf.cn   |       |
| 208008 | 个人会议     | 被使用 | 1. · | lei. 💼 vang@bizconf.cn | 6     |
| 208010 | 共享会议     | 被使用 |      |                        |       |
| 208011 | 共享会议     | 被使用 |      |                        |       |
| 208012 | 共享会议     | 被使用 |      |                        |       |

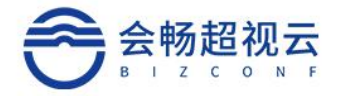

# 1.6 系统配置

# 1.6.1 安全配置

通过安全配置企业管理员可以配置用户登录的密码规则

系统配置 / 安全配置

| 马规则                           |          |         |       |    |  |  | ~ |
|-------------------------------|----------|---------|-------|----|--|--|---|
| <b>默认规则说明</b><br>密码不能为单一字符;不可 | 以包含三个及以。 | 上连续字符;上 | 最少为61 | 泣。 |  |  |   |
| 自定义最小长度                       |          | 6       | +     |    |  |  |   |
| 至少包含数字                        | _        | 1       | +     |    |  |  |   |
| 至少包含小写字母                      | _        | 1       | +     |    |  |  |   |
| 至少包含大写字母                      |          | 1       | +     |    |  |  |   |
| 至少包含特殊字符                      |          | 0       | +     |    |  |  |   |
|                               | 确定       | 取消      |       |    |  |  |   |

# 1.6.2 服务器配置

| 客服热线:400 062 1818        | Email: css@bizconf.cn | 网址:www.bizconf.cn |
|--------------------------|-----------------------|-------------------|
|                          |                       |                   |
| 终端                       |                       | >                 |
| 会议                       |                       | >                 |
| 即时消息                     |                       | >                 |
| 通用                       |                       | >                 |
| 《须阳鱼 / <b>版穷奋旺鱼</b> / 旺重 |                       |                   |

 $\sim$ 

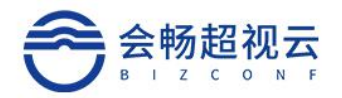

### 1.6.2.1 通用

通用配置,可以自定义企业名称,logo管理,是否启用企业通讯录,用户注册检查。

通用

| 公司名称     | 会畅超视云          |
|----------|----------------|
| 公司Logo   |                |
|          | +              |
|          |                |
| 启用企业通讯录  |                |
| 启用好友认证   |                |
| 公司会议呼叫前缀 | 208            |
| 允许用户注册   | Email-Verify ~ |
| 启动密码过期检查 |                |
|          | 确 定 取 消        |

1.6.2.2 即时消息

是否启用即时消息功能。

即时消息

| 启用即时消息功能 |    |    |  |
|----------|----|----|--|
|          | 确定 | 取消 |  |

客服热线:400 062 1818

Email: css@bizconf.cn

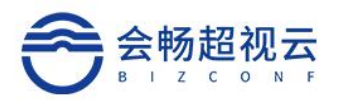

### 1.6.2.3 会议

会议方数最大限制参数设置,是否启用云端录制功能。

会议

| 个人会议号方数限制 |    | 100 | + |
|-----------|----|-----|---|
| 启用云录制     |    |     |   |
|           | 确定 | 取消  |   |

### 1.6.2.4 终端

离线终端回收周期设置

终端

| 离线终端回收周期(天) | - 30 |    | + |
|-------------|------|----|---|
|             | 确定   | 取消 |   |

# 1.7 审计日志

管理员通过审计日志可以查看所有用户的操作日志,使用日志,便于排查和监测。

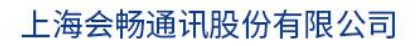

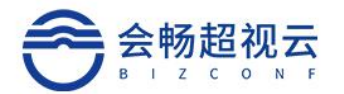

#### 日志管理 / 审计日志

| Q                   |                           |                 |
|---------------------|---------------------------|-----------------|
| 时间 🗢                | 账号 ⇔                      | 操作              |
| 2020/09/16 08:58:04 | hu@bizconf.cn             | 管理员登陆           |
| 2020/09/15 19:28:25 | 8., <b>₽</b> cf094075f35b | 创建用户            |
| 2020/09/14 20:45:17 | yi_zhang@bizconf.cn       | 与会者控制:mute      |
| 2020/09/14 20:45:03 | ya                        | 与会者控制/阻止或解除阻止视频 |
| 2020/09/14 20:44:30 | yaw ang@bizconf.cn        | 所有人 静音/解除静音     |
| 2020/09/14 20:41:44 | yazhang@bizconf.cn        | 与会者控制:mute      |
| 2020/09/14 20:41:01 | ya hang@bizconf.cn        | 与会者控制:mute      |
| 2020/09/14 20:40:53 | yav                       | 与会者控制:mute      |
| 2020/09/14 20:40:48 | ya ang@bizconf.cn         | 与会者控制/阻止或解除阻止视频 |
| 2020/09/14 20:40:00 | yaw hang@bizconf.cn       | 与会者控制/阻止或解除阻止视频 |
| 2020/09/14 20:39:58 | yawei_ Ing@bizconf.cn     | 与会者控制/阻止或解除阻止视频 |